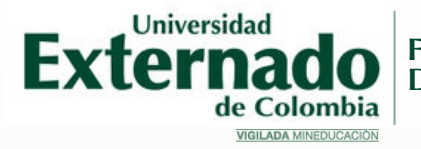

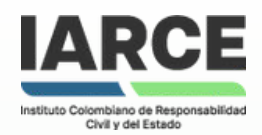

### ENCUENTRO INTERNACIONAL SOBRE RESPONSABILIDAD CIVIL Y DEL ESTADO: LAS FUNCIONES DE LA RESPONSABILIDAD

Homenaje al profesor Juan Carlos Henao

# Instructivo de pago

#### Ingrese a www.uexternado.edu.co

• En el banner inicial ubique el botón "pagos en línea"

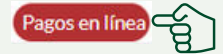

Ingrese sus datos para acceder a la pasarela de pagos, en caso de no estar registrado deberá realizar el proceso de registro.

| DATOS INICIALES                                                          |                                   | Español 🗸          |
|--------------------------------------------------------------------------|-----------------------------------|--------------------|
| Seleccione el tipo de documento de identidad                             |                                   |                    |
| Número de documento de Identidad                                         | 0                                 |                    |
| Fecha de espedición del documento de identidad                           | • •                               |                    |
| Acapto el tratamiento de mis datas personales confirme a las políticas d | e paramiento de la Universidad Ex | ernado de Colombia |
| No say un robot                                                          |                                   |                    |
| Continuar Retornar Página UEC                                            |                                   |                    |

### Seleccione "Educación continuada"

| <                       | Örd                                          | enes               |                                                                          | Español |
|-------------------------|----------------------------------------------|--------------------|--------------------------------------------------------------------------|---------|
| ✓ Solicitud de          | servicios UEC                                | $\sim$ 1           | Preguntas Frecuentes                                                     |         |
| Educació                | śn Continuada, Bancos de datos jurídicos y 🍙 | 0                  | 🕅 Sobre matrículas, bloqueos, pagos, etc.                                | >       |
| Ctros pa                | gos académicos.                              | ) _ (              | Realizar proceso de inscripción.                                         |         |
| E Certificad            | dos digitales de Pregrado                    | t t                | No encuentro mi orden de matrícula.                                      | 5       |
| Pa Financia             | ción, devolución y descuentos                | 6                  | Solicitud de servicios alumnos de posgrados                              |         |
| ÓRDENES DISPONIBLES (0) | HISTORIAL DE PAGOS (33)                      |                    |                                                                          |         |
| ÓRDENES DISPONIBLES (0) | HISTORIAL DE PAGOS (33)                      |                    |                                                                          |         |
| ÓRDENES DISPONIBLES (0) | HISTORIAL DE PAGOS (33)                      | ,                  | Código de refere                                                         | encia   |
| ÓRDENES DISPONIBLES (0) | HISTORIAL DE PAGOS (33)                      | Educación Continue | Código de refere                                                         | encia   |
| ÓRDENES DISPONIBLES (0) | HISTORIAL DE PAGOS (33)                      | Education Continue | Código de refere<br>sa, Rancos de detos jurídicos y Evertos<br>Consultar | encia   |

## Código pecuniario: 13012127

### Escoja el descuento y genere la orden de pago

| Código Programa  | Programa de<br>Educación<br>Continuada | Fecha Inicio | Fecha Finalización | Valor Prog. Educ.<br>Cont. | Créditos, Dias,<br>Horas, etc | Valor Calculado          | Descuento | Valor Total             |
|------------------|----------------------------------------|--------------|--------------------|----------------------------|-------------------------------|--------------------------|-----------|-------------------------|
| 13012127         | Enc. Int. Resp.<br>Civil IARCE         | 20240422     | 20240510           | 300,000                    | - 0+                          |                          |           |                         |
|                  | Seleccione Desc                        | cuento       |                    |                            |                               |                          |           |                         |
| Buscar           |                                        | Q            |                    |                            |                               |                          |           |                         |
| Egresado<br>0565 | o pre y pos UEC                        |              |                    |                            |                               | - 5                      |           |                         |
| Estudian<br>0566 | ite pregrado UEC                       |              |                    | ľ                          |                               |                          |           |                         |
| Miembro<br>0567  | IARCE y Profeso                        | ores UEC     |                    | 1                          | Legalio                       | c <mark>e su in</mark>   | scripo    | ción                    |
| M. remot<br>0568 | ta Nal                                 |              |                    | Al                         | efectuar                      | el pago, c               | deberá II | egar a su               |
| M. remo<br>0569  | ta Inter                               |              |                    | corr                       | eo sopor                      | te del mis               | mo, dicl  | ho soport               |
| Grupo de<br>0570 | e 5 ó más                              |              |                    | edu                        | debe<br>c <b>ontinua</b>      | ra enviari<br>da.civil@u | uexterna  | eo<br>1 <b>do.edu.c</b> |
|                  |                                        |              | 1                  | y r                        | elaciona                      | r nombre                 | complet   | to, tipo y              |

número de documento.

### MÁS INFORMACIÓN

4

educontinuada.civil@uexternado.edu.co Tel. (601) 282 6066 ext. 1073-1075